## **GOVERNMENT OF ANDHRA PRADESH**

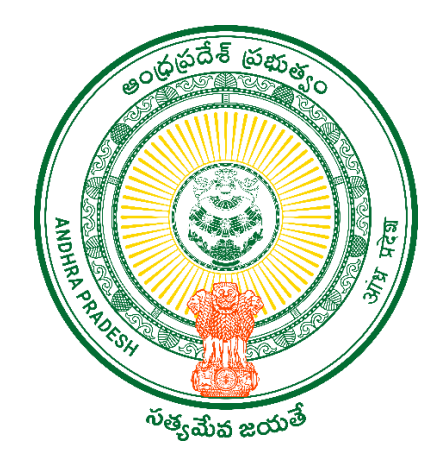

DEPARTMENT OF GVWV & VSWS VIJAYAWADA

## Andhra Pradesh Caste Survey 2023 User Manual.

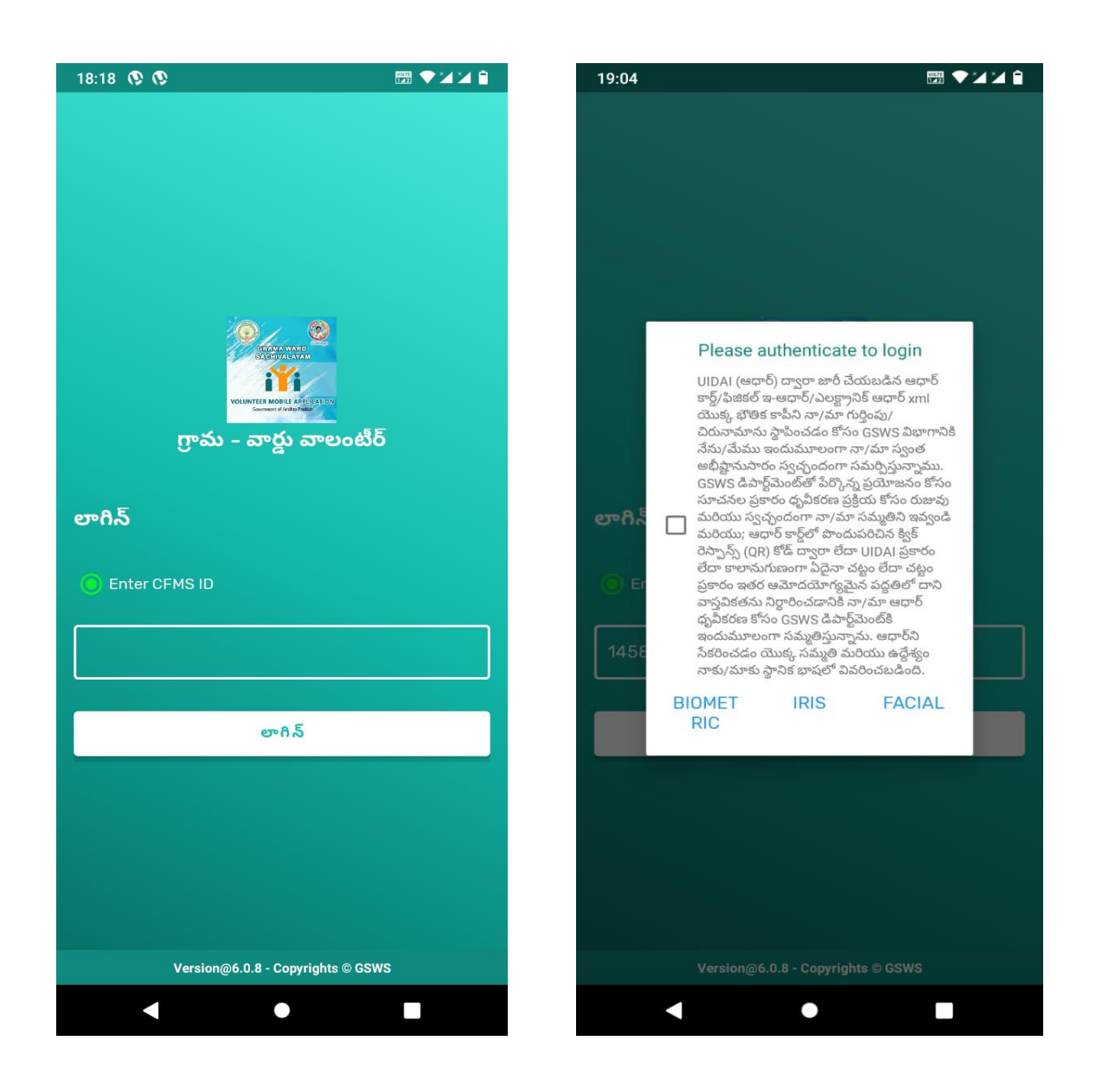

## New Update:

- Previously Volunteer used to login with an Aadhaar number but now the Volunteer needs to login only with a CFMS ID.
- The Volunteer needs to login with the CFMS ID and then click on login. After the login authentication page appears, the volunteer needs to choose the option of either Biometric, IRIS, or Aadhar Facial Authentication.

|                     |                                         | 14:01                          |                                                                                                    |
|---------------------|-----------------------------------------|--------------------------------|----------------------------------------------------------------------------------------------------|
| గ్రామ - వార్డు వాలం | ంటీర్ (†)                               | Ven<br>ముగ్ర<br>మార్టి<br>మిగి | katarao Sadunapellim<br>త్తం కుటుంబాలు :57<br>ర్థయిన కుటుంబాలు :1<br>కంగా పూర్తి చేసినవి :2<br>లిన కుటుంబాలు :54 |
|                     | , i i i i i i i i i i i i i i i i i i i | Search with                    | Name                                                                                                    |
| áint 📃              | (See all                                | పేరు :                         | Tota Pentamma                                                                                                    |
| ంబ వివరాలు          | సురక్షా కార్యక్రమం                      | గృహ ఐడి :                      | HH5467432698732020021507<br>411917                                                                               |
|                     |                                         | Address :                      | 3-3,CHEEPURALAPADU,KOTAE<br>OMMALI,SRIKAKULAM                                                                    |
| ,                   |                                         | Status :                       | Pending                                                                                                    |
| గ్య సురక్షా         | సేవల అభ్యర్థన                           | పేరు :                         | Bhaskarao                                                                                                    |
|                     |                                         | గృహ ఐడి :                      | HH5467432698732021110606<br>36326                                                                                |
|                     |                                         | Address :                      | 3-1,CHEEPURALAPADU,KOTAE<br>OMMALI,SRIKAKULAM                                                                    |
| 0                   |                                         | Status :                       | Pending                                                                                                    |
| ులు డెలివరీ         | శాయా గ                                  | పేరు :                         | Thota Durga Bai                                                                                                  |
|                     |                                         | గృహ ఐడి :                      | HH5467432698732021091708<br>233949                                                                               |
|                     |                                         | Address :                      | 0-0,CHEEPURALAPADU,KOTA<br>OMMALI,SRIKAKULAM                                                                     |
|                     |                                         |                                | Dending                                                                                                    |

- On the home page please select the caste survey icon. Once the volunteer selects the caste survey icon the households will appear as shown above.
- The volunteer can view the pending house holds, and completed households as shown in the above screen.

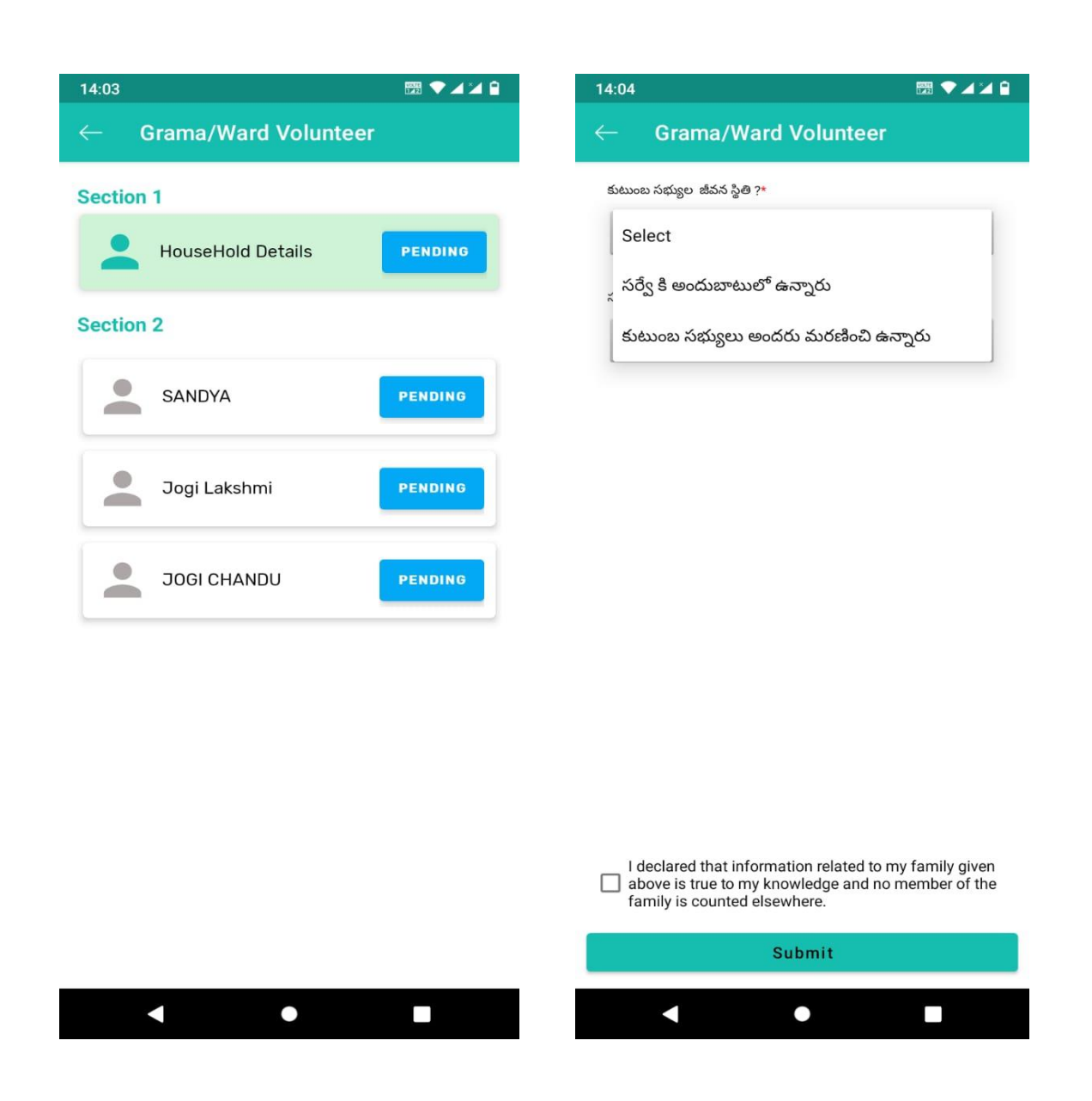

- The status will appear as shown above. Please click on the link of Household Details and click on the Pending option.
- Once you complete the section 1 household survey only it will allow you to the next section 2-member survey.
- Now the volunteer needs to select the status of the family option 1 as family members available for the survey if the whole family died then the volunteer needs to select the option as whole family members died.

| 14:06 🕅 🕶 🖬 🖬                                                                                                    | 14:08 📟 🕈 🗸 🎽 🖬                                                                                                    |
|----------------------------------------------------------------------------------------------------|----------------------------------------------------------------------------------------------------|
| Grama/Ward Volunteer                                                                                                    | $\leftarrow$ Grama/Ward Volunteer                                                                                                    |
| కుటుంబ సభ్యుల  జీవన స్థితి ?*                                                                                                    | 7. దయచేసి కుటుంబ పెద్దను ఎంచుకోండి*                                                                                                    |
| సర్వే కి అందుబాటులో ఉన్నారు 🔹                                                                                                    | SANDYA(0743)- FEMALE                                                                                                    |
| 1. కుటుంబ ఐడి సంఖ్య* HH54674326987320200215082<br>548313                                                                                     | 7.1. దయచేసి కుటుంబ పెద్దతో సంబంధాన్ని ఎంచుకోండి                                                                                              |
| 2. జిల్లా పేరు - కోడ్* SRIKAKULAM,519                                                                                                    | 7.1.1.JOGI CHANDU(9227)- MALE*                                                                                                    |
| 3. మండలం/మున్సిపాలిటీ/నగరపాలక KOTABOMMALI<br>సంస్థ*                                                                                          | Select                                                                                                    |
| 4. పంచాయతీ (కోడ్)*                                                                                                    | 7.1.2.Jogi Lakshmi(0703)- FEMALE*                                                                                                    |
| చీపుర్లపాడు(210904) 🔻                                                                                                    | Select                                                                                                    |
| 5. ఊరి పేరు*                                                                                                    | 8. కుటుంబ సభ్యుల సంఖ్య* 3                                                                                                    |
| Select                                                                                                    | 9. ప్రస్తుత చిరునామా• 3-27,CHEEPURALAPADU,KOTAB<br>OMMALI,SRIKAKULAM                                                                         |
| ్ట చీపుర్లపాడు (542122047915810570111)                                                                                                    | 9.1. ప్రస్తుత చిరునామా, శాశ్వత చిరునామా ఒక్కటే అయితే 'అవును' ని ఎంపిక<br>చేయండి.*                                                            |
| వరహలమ్మపేట (542122047915810570211)                                                                                                    | అవును 🔻                                                                                                    |
| దుర్ధంపేట (542122047915810570311)                                                                                                    |                                                                                                    |
| వూడికలపాడు (542122047915810570411)                                                                                                    | 10. ఇంటయుక్కరకము*<br>                                                                                                    |
| I declared that information related to my family given<br>above is true to my knowledge and no member of the<br>family is counted elsewhere. | I declared that information related to my family given<br>above is true to my knowledge and no member of the<br>family is counted elsewhere. |
| Submit                                                                                                    | Submit                                                                                                    |
|                                                                                                    |                                                                                                    |

- Once the volunteer selects the household the above-shown questionnaire will appear. Now the volunteer needs to study the questionnaire and select the appropriate option.
- For Question 7 needs to select the head of the family and for 7.1.1 the family members need to select the relation with the head of the family.

| 1:09 🕅 💎 🔺 🗎                                                                                                    | 19:09 🕑 🖼 46 🛋 🖉                                             |
|----------------------------------------------------------------------------------------------------|--------------------------------------------------------------|
| - Grama/Ward Volunteer                                                                                                    | $\leftarrow$ Grama/Ward Volunteer                            |
| 10. ఇంటియొక్కరకము*                                                                                                    | మున్సిపల్/పంచాయతీ కుళాయి                                     |
| Select                                                                                                    |                                                              |
| పూరి గుడిసె                                                                                                    | 14. కుటుంబానికి చెందిన పశువులు/<br>జంతువుల సంఖ్య             |
| ಡಾಬಾ ಇಲ್ಲು                                                                                                    | 14.ఎ. గేదె/ఆవు/ఎద్దు*<br>2                                   |
| డూప్లెక్స్ హౌస్                                                                                                    | ~                                                            |
| అపార్డుమెంటులో ఇల్లు                                                                                                    | <sup>3</sup> Select                                          |
| 3. కుటుంబానికి చెందిన పశువులు/<br>ఒంతువుల సంఖ్య*                                                                                             | 1,<br>1 ఎల్పీజీ/గ్యాస్                                       |
| 3.a. గేదె/ఆవు/ఎద్దు*                                                                                                    | 1, 島でわる<br>5                                                 |
| Number                                                                                                    | ్ వంట చెరకు                                                  |
| 3.b. గొర్రె/మేక*                                                                                                    | 1.<br><sub>8</sub> గోబర్ గ్యాస్/బయో ఇంధనాలు<br>–             |
|                                                                                                    | 1 ఇతరములు                                                    |
| 3.c. పందులు*<br>Number                                                                                                    | Select                                                       |
| 3.d. కోళ్లు *                                                                                                    | సర్వే పూర్తి చేయడం కొరకు దయచేసి సచివాలయ ఉద్యోగిని ఎంచుకోండి* |
| I declared that information related to my family given<br>above is true to my knowledge and no member of the<br>family is counted elsewhere. | Select 👻                                                     |
| Submit                                                                                                    | Submit                                                       |
|                                                                                                    |                                                              |

The volunteer needs to enter the data wherever it's given a free text, for example, the number of household animals.

| 19:10 🖲                                   | 🎬 4G 🔟 🎽 🖨 | 14:55 🕅 💎                                                                                                    | 4           |
|-------------------------------------------|------------|----------------------------------------------------------------------------------------------------|-------------|
| <ul> <li>Grama/Ward Volunteer</li> </ul>  |            | $\leftarrow$ Grama/Ward Volunteer                                                                                                  |             |
| Select                                    |            | Number                                                                                                    | _           |
|                                           |            | 13.e.2. ఇతర జంతువులు 2*                                                                                                    |             |
| NARAYANAMMA NAKKA(ANM)                    |            | Text                                                                                                    |             |
| <sup>2</sup><br>PRAVEENKUMAR KARAJANA(DA) |            | 13.e.2.1 ఇతర జంతువులు 2 నంబర్*                                                                                                    |             |
|                                           |            | Number                                                                                                    |             |
| 2 KASI MURALI(EA)                         |            |                                                                                                    |             |
| <sup>1</sup> SRINIVASARAO BADANA(FNA)     |            | 1 <b>3.</b> e.3 ఇఆం జంతువులు <b>3</b> *<br>Text                                                                                    |             |
| 3                                         |            | 2.0023                                                                                                    |             |
| MAHALAKSHMI KUCHETTI(MP)                  |            | 13.e.3.1 ఇతర జంతువులు 3 నంబర్*                                                                                                    |             |
|                                           |            | Number                                                                                                    |             |
|                                           | -          | 14 చంట గాంప్ సౌకర్యం*                                                                                                    |             |
| <sup>1,</sup> CHALLA VANAJAKSHI(PS)       |            | 14. 0000 1 2000                                                                                                    |             |
| 5                                         | -          | Select                                                                                                    | •           |
| CHALLA VANAJAKSHI(PS1)                    |            |                                                                                                    |             |
| <sup>8</sup> SIREESHA BADANA(SA)          | _          | సర్వే పూర్తి చేయడం కొరకు దయచేసి సచివాలయ ఉద్యోగిని ఎంచుకోండి*<br>                                                                   | 6           |
|                                           | -          | MAHALAKSHMI KUCHETTI(MP)                                                                                                    | •           |
| 1 MUKUNDARAO KUTIKUPPALA(VF)              |            |                                                                                                    |             |
| AKTAR ZABEEN(VRO)                         |            | ఆథెంటికేషన్ కొరకు దయచేసి కుటుంబ సభ్యుడుని ఎంచుకోండి*                                                                               |             |
| 1,                                        | 1          |                                                                                                    | •           |
| 🖌 RAKESH BEVARA(WEA)                      |            |                                                                                                    |             |
| Select                                    | •          | I declared that information related to my family<br>above is true to my knowledge and no member of<br>family is counted elsewhere. | giv<br>of t |
| Submit                                    |            | Submit                                                                                                    |             |
|                                           |            |                                                                                                    |             |
|                                           |            |                                                                                                    |             |

- If the family members have more household animals, then the volunteers can submit additional details in question number 13. E. 1, 2, 3.
- Once the family survey is completed the authentication needs to be done by any one of the family members then the functionary and finally volunteer needs to authenticate to complete the family survey.

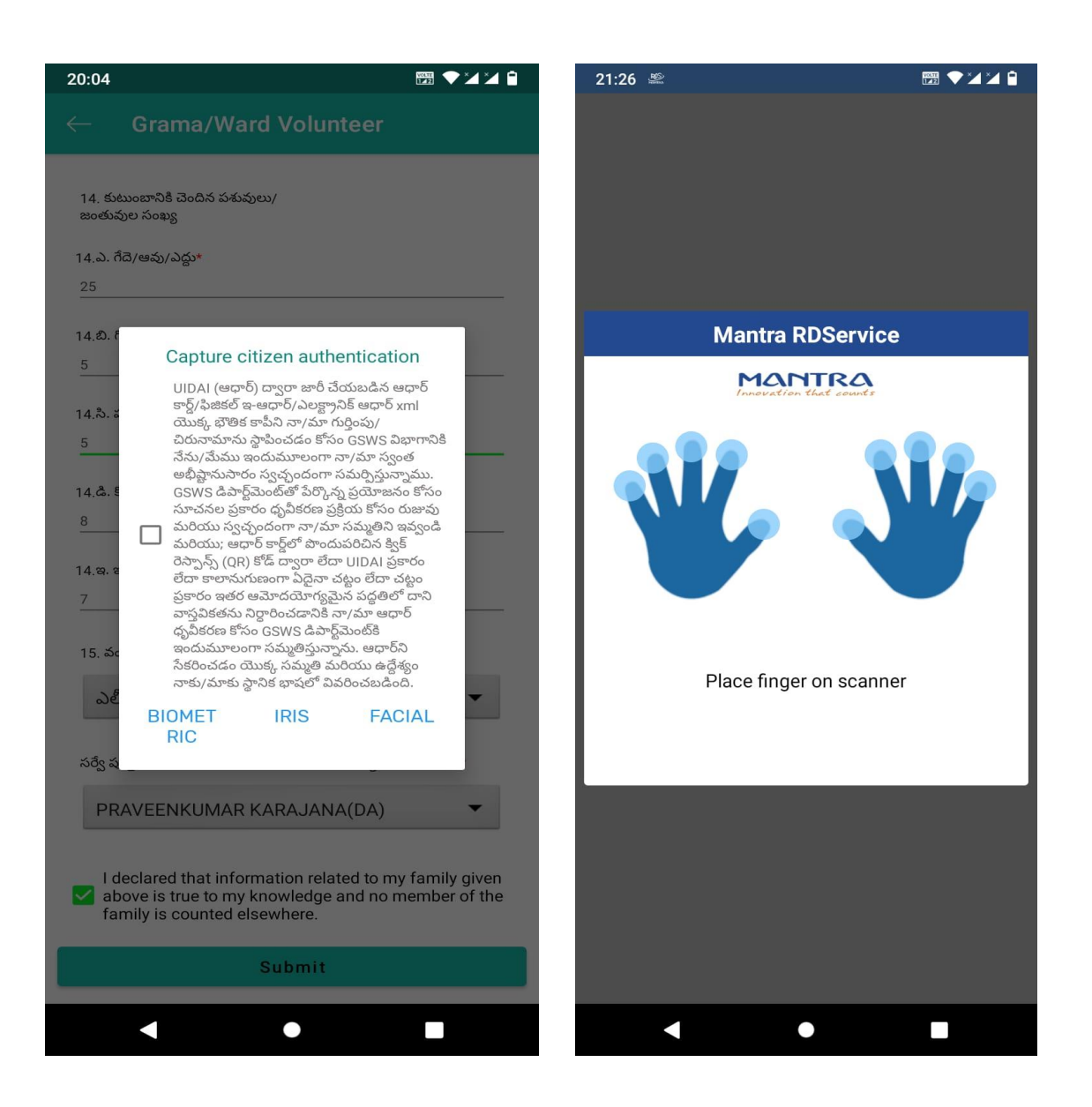

- Any one of the family members can authenticate the survey by using the following options 1) Biometric 2) IRIS 3) Facial 4) OTP
- Now the GSWS functionary has three options for authentication and to submit the survey please select any of the options as shown above 1) Biometric 2)
   IRIS 3) Facial Authentication. If you select Biometric authentication, then the page will be shown as above. Please tick mark the consent before submission.
- Now the volunteer has three options for authentication and to submit the survey please select any of the options as shown above 1) Biometric 2) IRIS 3) Facial Authentication. If you select Biometric authentication, then the page will be shown as above. Please tick mark the consent before submission

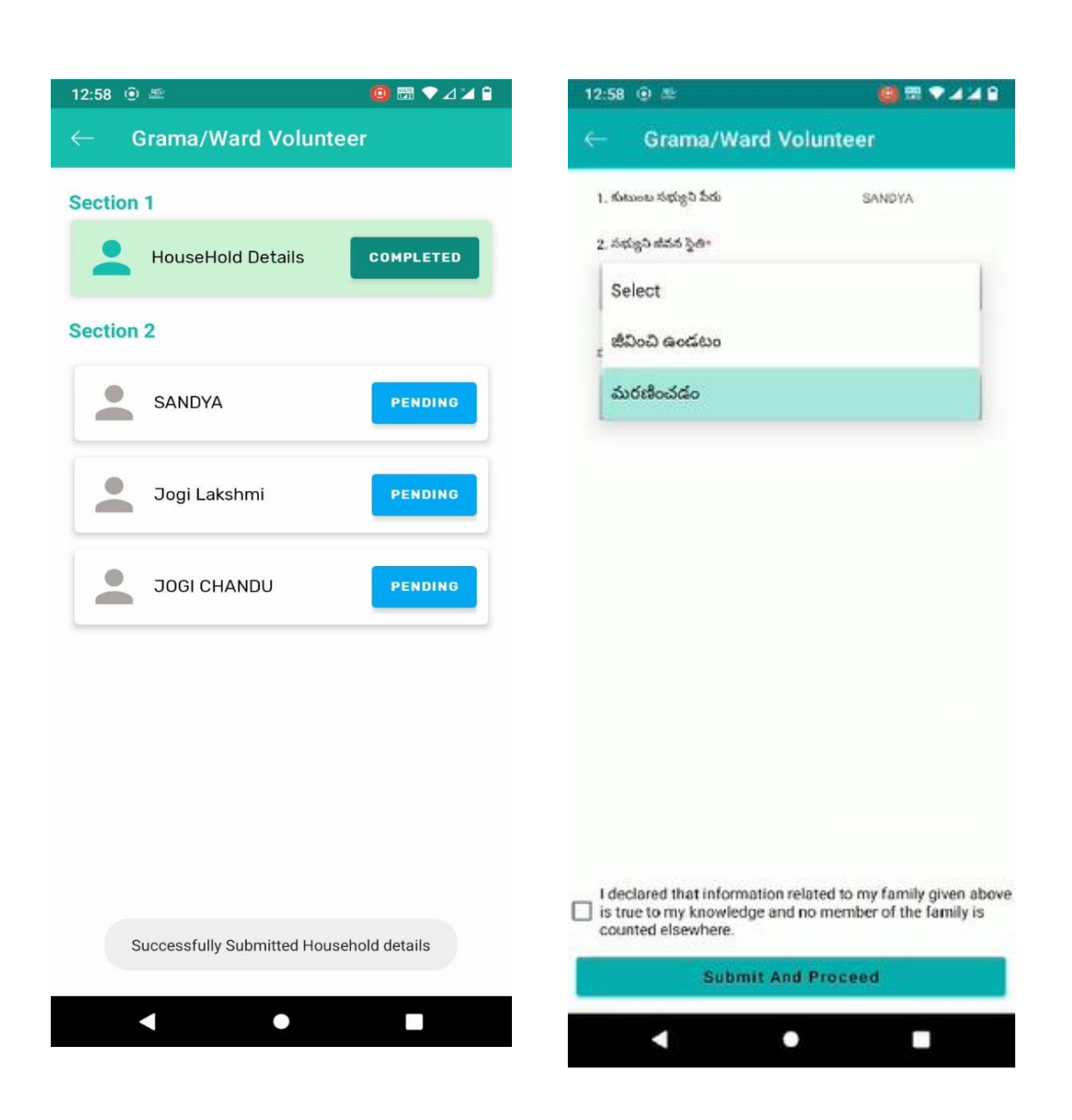

- Once the volunteer completes the Section 1 household survey, he/she needs to select the Section 2 caste survey. The screen will appear as shown above.
- For question number two if the volunteer selects the option household member as alive then the next questions will appear.
- If the volunteer selects the option household member as dead, then the death authentication needs to be done by any of the family member , GSWS Functioanry and finally volunteer needs to authenticate the dead member status.

| •                         | అవివాహితులు<br>8 కుంటు      | sc                                                                                                    |
|---------------------------|-----------------------------|----------------------------------------------------------------------------------------------------|
| •                         | 8. కులమూ                    | sc                                                                                                    |
|                           |                             |                                                                                                    |
| Yes                       | 9. మతంా<br>హిందూ            |                                                                                                    |
|                           |                             |                                                                                                    |
| -                         | 10. రేషన్ కార్డు సంజ్య*     | 2809892376                                                                                                    |
|                           | 11, విద్యార్థత*             |                                                                                                    |
|                           | Select                      |                                                                                                    |
| MALE                      | 12. á)g                     |                                                                                                    |
| 20                        | 12.1. వర్ <del>గం</del> *   |                                                                                                    |
|                           | Select                      |                                                                                                    |
| *                         |                             |                                                                                                    |
| sc                        | 13. వ్యవసాయ భూమి విస్తీర్ణం |                                                                                                    |
|                           | Select                      |                                                                                                    |
| to our family alway about |                             |                                                                                                    |
|                           | ■                           | ساله         10. రేషన్ కార్డు సంజర్య*           11. విద్యార్థుక*         11. విద్యార్థుక*           Select         12. వృత్తి           20         12.1. వర్షం*           Select         13. వ్యవసాయ భూరు: విస్తర్థం           50         Select |

- > Question number 1 can view the name of the family member.
- > Now Volunteer needs to select the status of the member.
- If the member completes the EKYC then the status will appear as yes, and the family member's name appears as shown above.
- For question number 4 the volunteer needs to select the father/Husband and enter the name of either father or husband name.
- The question number 8 shows the caste of the member if the caste certificate is already availed from the APSEVA then it will be prepopulated as shown above.

| 19:23 💎                           | 555 4G 🖌 🖌 🔒 | 19:23 🦙                           | 🊟 4G 🚄 🛀 🗎 |
|-----------------------------------|--------------|-----------------------------------|------------|
| $\leftarrow$ Grama/Ward Volunteer |              | $\leftarrow$ Grama/Ward Volunteer |            |
| 5. కుటుంబ పెద్దతో ఉన్నసంబంధం*     |              |                                   |            |
| పెద్ద/స్వయం                       | -            | 9. మెలింగ్<br>హిందూ               | -          |
| 6. లింగము* FEM/                   | ALE          |                                   |            |
| 7. పుట్టిన తేదీ/వయస్సు* 63        |              | 10. కులము*                        |            |
| 8. వైవాహిక స్థితి*                |              | Select                            |            |
| వివాహితులు                        | •            | 1 St                              |            |
| 9. మతం*                           |              | BC-A                              |            |
| Select                            |              | BC-B                              |            |
| ి హిందూ<br>1                      |              | BC-C                              |            |
| ముస్లిం                           |              | 1<br>BC-D                         |            |
| క్రైస్తవులు<br>1                  |              | 1<br>BC-E                         |            |
| సిక్క్                            |              | oc                                |            |
| ဃင္ထာస္ట်                         |              | 12.2. 0000                        | _          |
| జైన్                              |              | Select                            | *          |
| ఇతర మతాల వారు                     |              | 12 చంచపాయ భూబిు నిషీగం*           |            |
| మతం లేని వారు                     |              | Submit And Proceed                |            |
|                                   |              | < ●                               |            |

 Now the volunteer needs to choose the religion, caste, and caste of the family member if the caste certificate is not availed from the APSEVA.

≻

| 19:23 🐨                           | 16 🖌 🥍 | 19:24                             | l |
|-----------------------------------|--------|-----------------------------------|---|
| $\leftarrow$ Grama/Ward Volunteer |        | $\leftarrow$ Grama/Ward Volunteer |   |
| 9, మతం*                           |        | 9. మతం*                           |   |
| హిందూ                             | •      | హిందూ                             |   |
| 10. కులము*                        |        | 10. కులము*                        |   |
| SC                                | -      | SC                                |   |
| 1 Select                          |        | 10.1. ఉప కులాల*                   |   |
| BYAGARI                           |        | BYAGARI                           |   |
| 1 GODAGULA                        |        | 1 Select                          |   |
| KOLUPULAVANDLU                    |        | చదువుకోలేదు                       |   |
| MALA AYAWARU                      |        | ఎం.బి.బి.స్<br>1                  |   |
| NETKANI                           |        | <sub>1</sub> లా (B.L.)            |   |
| YATALA                            |        | P.G.                              |   |
| MEHTAR<br>1                       |        | PhD                               |   |
| CHAMAR-ROHIDAS                    |        | ఇతర                               |   |
| MATANGI                           |        | 1 -9 తరగతి<br>1                   |   |
| MALA SALE                         |        | 10 వ తరగతి                        |   |
| PAMBALA                           |        | ఇంటర్మీడియట్                      |   |

After the selection of the religion, caste, and subcaste the volunteer needs to select the educational background of the family member.

| 20:15 🕅 🖓 🎽 🗎                                     | 20:17 📟 🕈 🎽 🕯                                                |
|---------------------------------------------------|--------------------------------------------------------------|
| $\leftarrow$ Grama/Ward Volunteer                 | $\leftarrow$ Grama/Ward Volunteer                            |
| 10. కులము*                                        | Select                                                       |
| SC 🗸                                              | 1 భూమి లేదు                                                  |
| 10.1. ఉప కులం*                                    | 5 ఎకరాల కంటే ఎక్కువ                                          |
| BYAGARI                                           | <sup>1</sup> 0-50 సెంట్లు                                    |
| 11. Demo V 44                                     | 50 సెంట్లు-1 ఎకరం                                            |
| చదువుకోలేదు                                       | <sup>1</sup> 1 నుంచి1.5 ఎకరాలు                               |
|                                                   | <sup>1</sup> 1.5 నుంచి 2 ఎకరాలు                              |
| 12. వృత్తి                                        | 2 నుంచి 2.5 ఎకరాలు                                           |
| 12.1. వర్షం*                                      | 1 2.5 నుంచి 3 ఎకరాలు                                         |
| Select                                            | 3 నుంచి 4 ఎకరాలు                                             |
| ్ ప్రభుత్వ ఉద్యోగము                               | <sub>1</sub> 4 నుంచి 5 ఎకరాలు                                |
| ఆర్గనైజ్డీ సెక్టార్ లో ప్రైవేటు ఉద్యోగము          | Select                                                       |
| అన్ ఆర్గనైజ్డ్ సెక్టార్ లో ప్రైవేటు ఉద్యోగము<br>1 |                                                              |
| స్వయం ఉపాధి                                       | 14. నివాస స్థలం విస్తిర్ణం*                                  |
| ఎన్నికైన ప్రతినిధి bove                           | I declared that information related to my family given above |
| ్ ఇతరములు                                         | counted elsewhere.                                           |
| Submit And Proceed                                | Submit And Proceed                                           |
| < • • •                                           | < ● ■                                                        |

- For question 12 the volunteer needs to select the profession of the member from the given dropdown as shown above.
- For question 13 the volunteer needs to select the agriculture land status of the member from the given dropdown as shown above.

| 20:21                       | 🕎 💎 🏹 🎽 | 13:01 💿 🕾                                                                       | 🔮 🛱 ♥ 🗸 🖌 🔒                                                      |
|-----------------------------|---------|---------------------------------------------------------------------------------|------------------------------------------------------------------|
| ← Grama/Ward Volunteer      |         | ← Grama/Ward V                                                                  | /olunteer                                                        |
| చదువుకొలెదు                 | •       | 11, నిద్యార్థత                                                                  |                                                                  |
| 12. వృత్తి                  |         | 1 -9 ඡරර්ම                                                                      | •                                                                |
| 12.1. వర్గం*                |         | 12 5.0                                                                          |                                                                  |
| స్వయం ఉపాధి                 | -       | 121 56*                                                                         |                                                                  |
| 12.2. రంగం*                 |         | ఇతరములు                                                                         | -                                                                |
| ఇతరములు                     | -       | and series 1                                                                    |                                                                  |
| 13. వఃవసాయ భూమి విసీరం*     |         | 12.2. dorio1                                                                    | _                                                                |
| 0-50 సెంట్లు                | •       | ఇలంమలు.                                                                         |                                                                  |
|                             |         | 13, వ్యవసాయ భూమి విస్తీర్ణం                                                     |                                                                  |
| 14. నివాస స్థలం విస్తీర్ణం* |         | 0-50 సెంట్లు                                                                    | •                                                                |
| Select                      |         | 14, నిపాస స్థలం విస్తీర్ణం*                                                     |                                                                  |
| ్ల భూమి లేదు                |         | నివాస స్థలం లేదు                                                                |                                                                  |
| 0 నుంచి 5 సెంట్లు           |         | 1.5. 1.1. S                                                                     | Dreast a Math 1. Kill As                                         |
| 5 నుంచి 10 సెంట్లు<br>•     |         | DOMUTERIZATION CONTRACT                                                         |                                                                  |
| ్ 10 నుంచి 15 సెంట్లు       | bove    | PRAVEENROMAR KAR                                                                | AJANA(DA)                                                        |
| ్ i 15 నుంచి 20 సెంట్లు     | 3       | I declared that information<br>is true to my knowledge an<br>counted elsewhere. | related to my family given above<br>d no member of the family is |
| 20 సెంట్ల కంటె ఎక్కువ       |         | Submit Ar                                                                       | d Proceed                                                        |
| <ul> <li>●</li> </ul>       |         |                                                                                 |                                                                  |
|                             |         |                                                                                 |                                                                  |

- For question 14 the volunteer needs to select the area of residence status of the member from the given dropdown as shown above.
- > Now authentication needs to select by the volunteer.

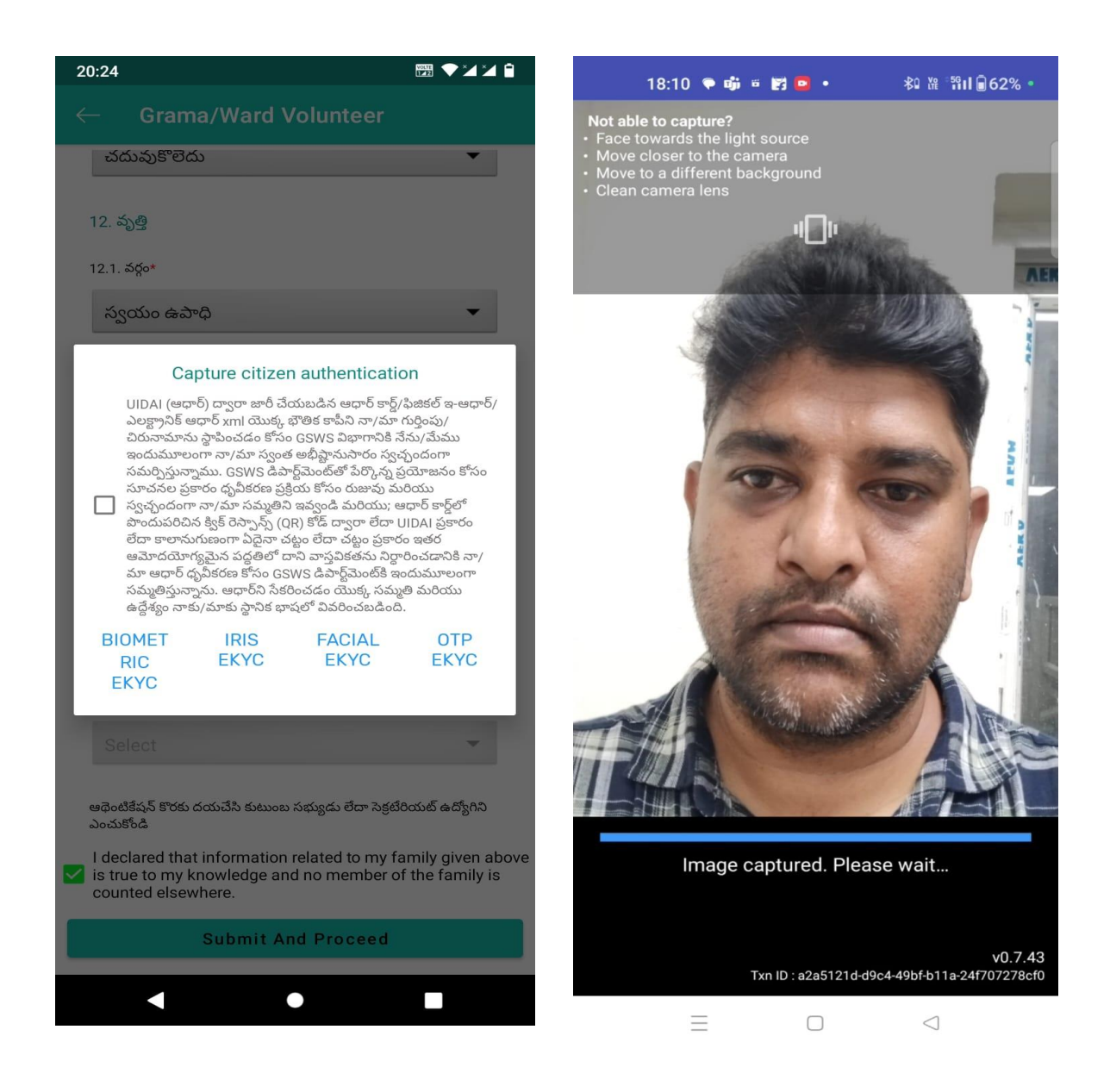

- Now the family member needs to complete the EKYC him/herself by choosing any of the following options such as. A) Biometric B) IRIS C) Facial EKYC D) OTP. If the family member selects the option Facial EKYC then the screen will appear as shown above.
- Now the GSWS functionary has three options for authentication and to submit the survey please select any of the options as shown above 1) Biometric 2) IRIS 3) Facial Authentication. If you select Biometric authentication, then the page will be shown as above. Please tick mark the consent before submission.
- Now the volunteer has three options for authentication and to submit the survey please select any of the options as shown above 1) Biometric 2) IRIS 3) Facial Authentication. If you select Biometric authentication, then the page will be shown as above. Please tick mark the consent before submission